## **Naviance Login Instructions**

## 1. Type or Copy & Paste this web address in your

browser: https://clever.com/oauth/sis/login

**NOTE:** You may be asked to enter and select the name of your high

school to see the

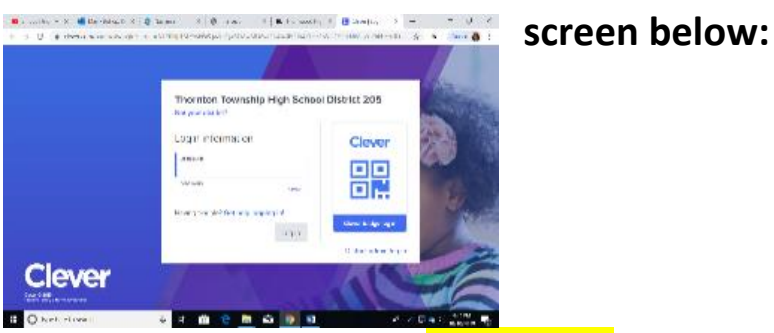

2. Enter your ID # as the username & your birthdate as the password (i.e: January 1, 2001 is entered as 1/1/2001)

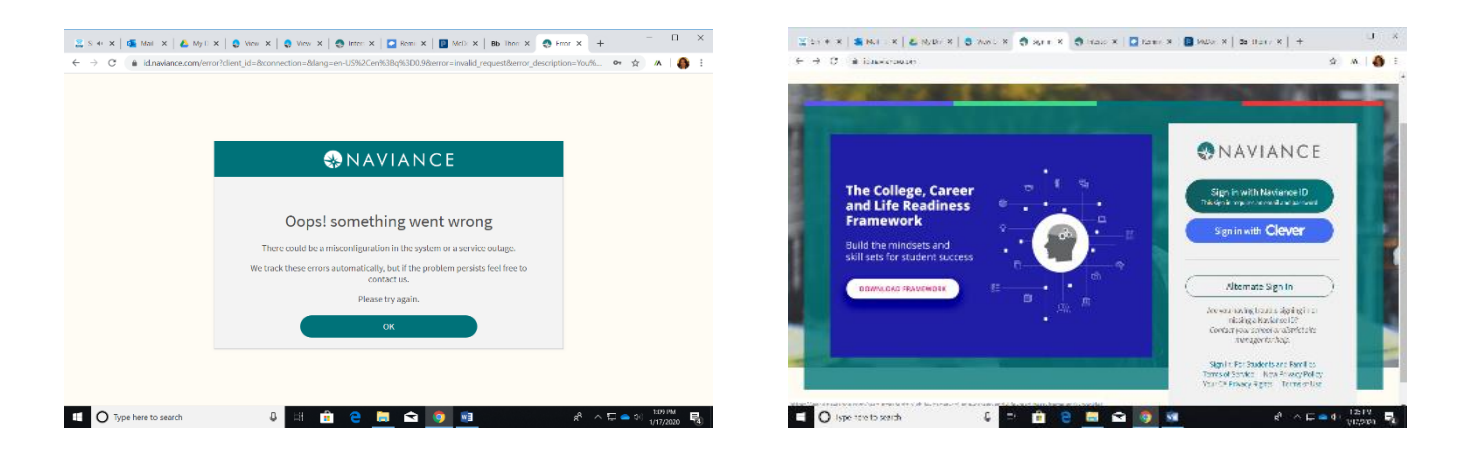

3. The system will say "Oops Something Went Wrong...", select OK, then select Log-in with Clever to be completely logged in.

If you cannot log in after carefully and completely following each of the 3 steps above, please contact the College and Career Counselor, Mrs. T King at King. Theresa@district205.net.